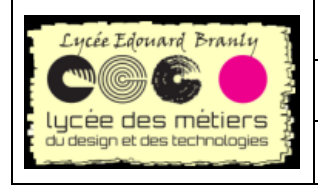

BTS SN – EC

Raspberry Pi

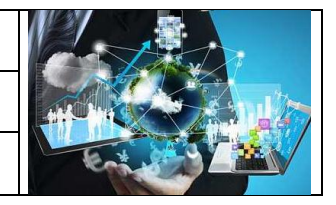

F.M. Modifier résolution

# Fiche Manipulation N°5 : modifier la résolution

## I. Dans quel cas ?

#### 1. Directement sur la Rpi

Allez à <u>l'étape N°1</u>

#### 2. Si vous utilisez VNC

Dans ce cas, la résolution basse ne permet pas de voir entièrement tout le bureau.

Si vous avez la fenêtre VNC ressemble à :

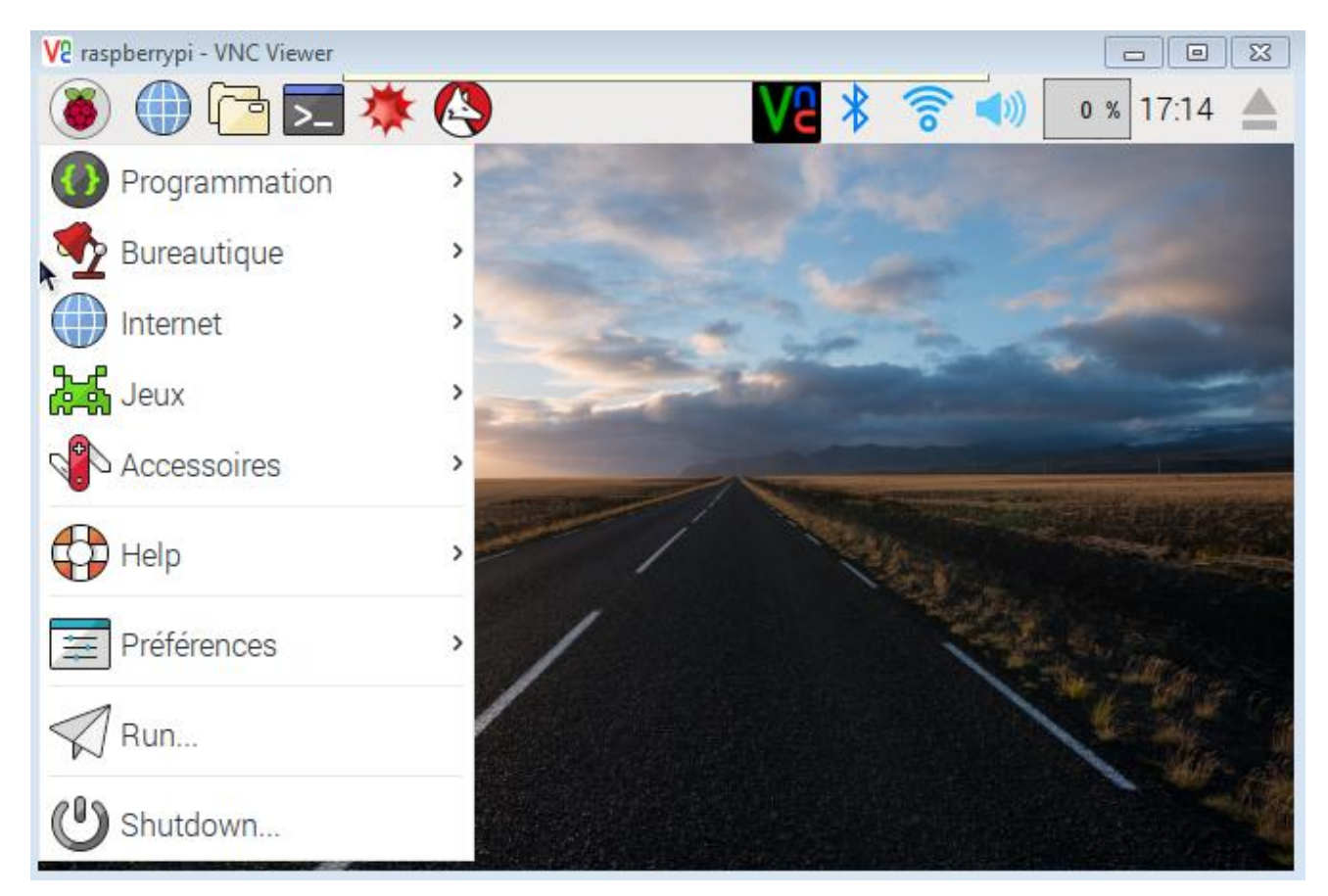

La résolution est certainement 656\*416 (cliquez sur I pour vérifier)

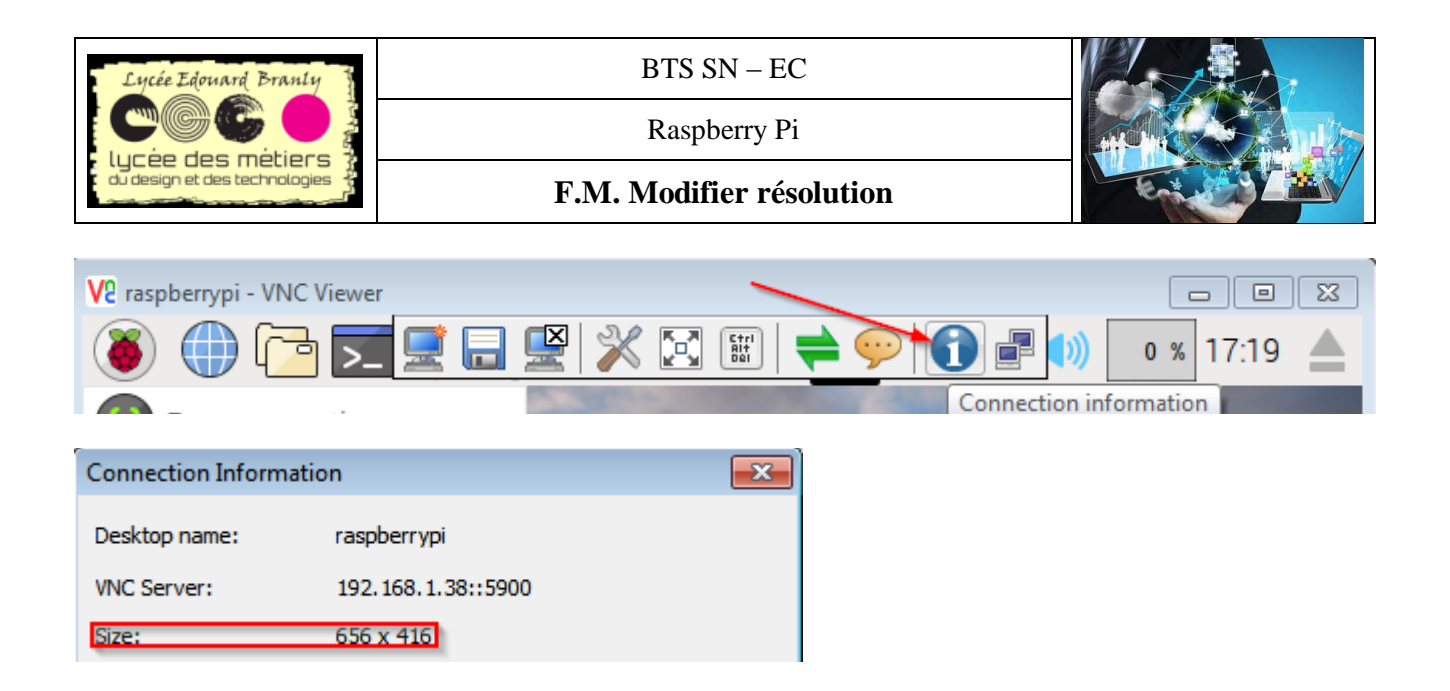

## II. Etape N°1 : la fenêtre de configuration

Dans un terminal : sudo raspi-config

Si vous avez cette fenêtre allez directement à <u>l'étape N°3</u>

| I Change User Password | Change password for the default u |
|------------------------|-----------------------------------|
| ? Hostname             | Set the visible name for this Pi  |
| Boot Options           | Configure options for start-up    |
| Localisation Options   | Set up language and regional sett |
| 5 Interfacing Options  | Configure connections to peripher |
| 5 Overclock            | Configure overclocking for your P |
| 7 Advanced Options     | Configure advanced settings       |
| 3 Update               | Update this tool to the latest ve |
| About raspi-config     | Information about this configurat |
| <select></select>      | <finish></finish>                 |

Si vous avez cette fenêtre poursuivez à <u>l'étape N°2</u>

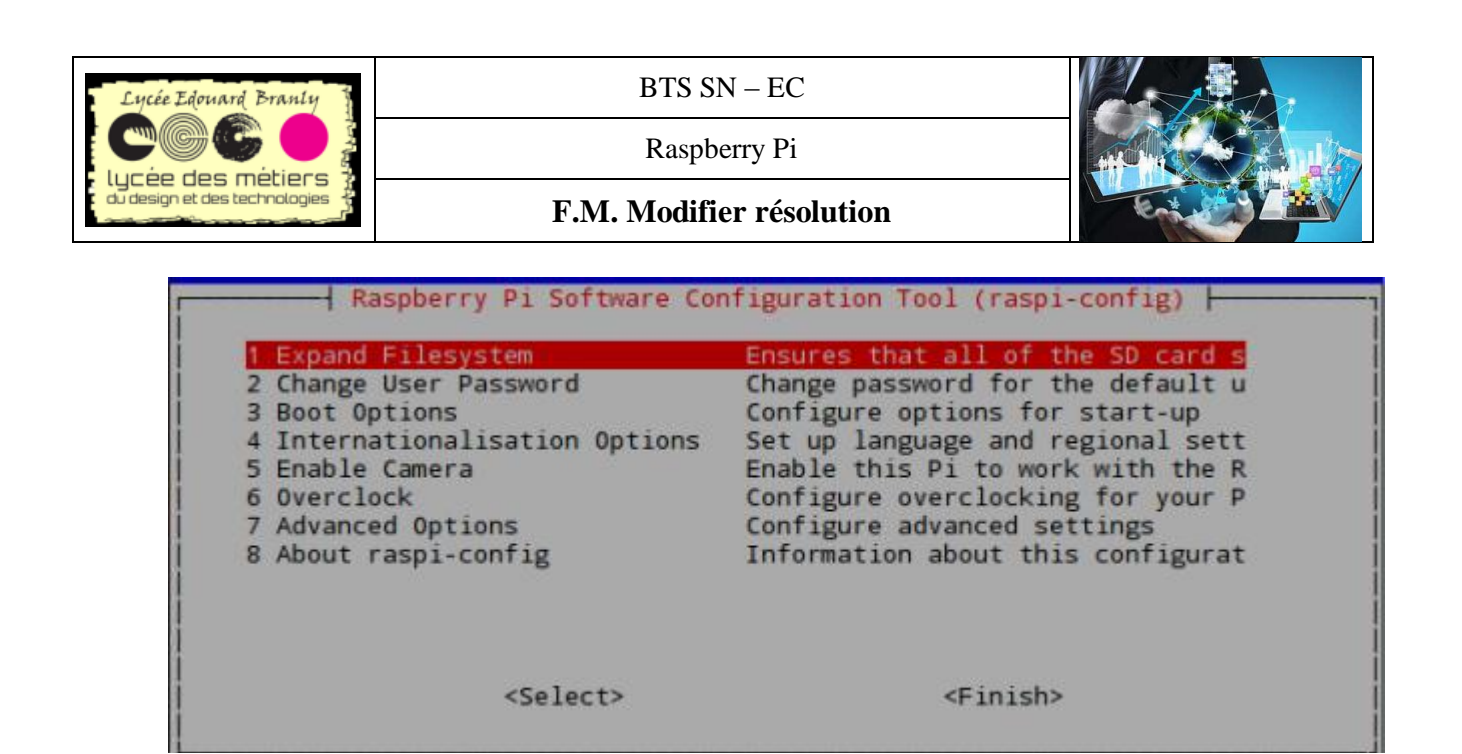

## III. Etape N°2 : Mise à jour de l'outil de configuration

La mise à jour d'un logiciel nécessite une connexion internet ; si vous êtes dans un établissement scolaire vous avez besoin d'un proxy pour « sortir ».

 Pour configurer un proxy (172.168.0.1) avec le port(3128) entrez dans un terminal ces deux lignes (une pour le http et l'autre pour https)

export http\_proxy=http://172.16.0.1:3128 export https\_proxy=http://172.16.0.1:3128

La dernière version de l'outil de configuration qui n'est pas inclus par défaut :

Entrez sudo raspi-config dans un terminal (sudo signifie « superuser do », et est nécessaire car vous modifiez un fichier qui n'appartient pas à l'utilisateur *pi*)

| 1 Expand Filesystem<br>2 Change User Password<br>3 Enable Boot to Desktop/Scratch<br>4 Internationalisation Options<br>5 Enable Camera<br>6 Add to Rastrack<br>7 Overclock<br>8 Advanced Options<br>9 About raspi-config | Ensures that all of the SD card storage is available<br>Change password for the default user (pi)<br>Choose whether to boot into a desktop environment,<br>Set up language and regional settings to match you<br>Enable this Pi to work with the Raspberry Pi Camer<br>Add this Pi to the online Raspberry Pi Map (Rastra<br>Configure overclocking for your Pi<br>Configure advanced settings<br>Information about this configuration tool | ble to the OS<br>, Scratch, or the command-line<br>ur location<br>ra<br>ack) |
|----------------------------------------------------------------------------------------------------|----------------------------------------------------------------------------------------------------|------------------------------------------------------------------------------|
| <s< th=""><th>elect&gt; <finish></finish></th><th></th></s<>                                                                                                    | elect> <finish></finish>                                                                                                    |                                                                              |

La navigation se fait par :

- Les flêches bas ou haut pour naviguer verticalement
- Les flèches droit et gauche pour sélectionner « Select » ou « Finish »
- La touche Entrée pour valider le choix
- Esc permet de remonter

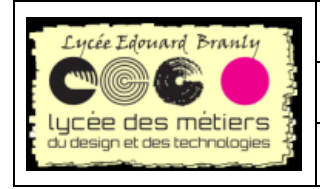

BTS SN – EC

Raspberry Pi

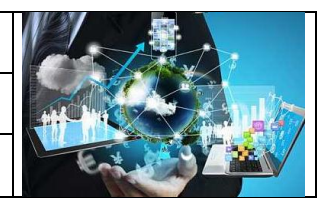

F.M. Modifier résolution

Allez 7 Advanced Options-> UPDATE

La mise à jour ce fait :

```
pi@raspberrypi:~ $ sudo raspi-config
Réception de : 1 http://mirrordirector.raspbian.org jessie InRelease [12,2 kB]
Réception de : 2 http://archive.raspberrypi.org jessie InRelease [22,9 kB]
Réception de : 3 http://mirrordirector.raspbian.org jessie/main armhf Packages [
9 516 kB]
```

📾 Relancez raspi-config et vous devez obtenir cet écran :

| Raspberry Pi Software  | Configuration Tool (raspi-config) |
|------------------------|-----------------------------------|
| 1 Change User Password | Change password for the default u |
| 2 Hostname             | Set the visible name for this Pi  |
| 3 Boot Options         | Configure options for start-up    |
| 4 Localisation Options | Set up language and regional sett |
| 5 Interfacing Options  | Configure connections to peripher |
| 6 Overclock            | Configure overclocking for your P |
| 7 Advanced Options     | Configure advanced settings       |
| 8 Update               | Update this tool to the latest ve |
| 9 About raspi-config   | Information about this configurat |
|                        |                                   |
|                        |                                   |
|                        |                                   |
| <select></select>      | <finish></finish>                 |
|                        |                                   |

Avec un nouvel élément <mark>8 Update</mark>

## IV. étape N°3 : modifier la configuration

- 📾 Allez dans 7 Advanced Options->A5 Resolution
- Choisissez une des résolutions suivant la taille de votre écran, si c'est un 16/9..:

| Choose screen resolution |                     |  |
|--------------------------|---------------------|--|
| Default                  | 720x480             |  |
| DMT Mode 4               | 640x480 60Hz 4:3    |  |
| DMT Mode 9               | 800x600 60Hz 4:3    |  |
| DMT Mode 16              | 1024x768 60Hz 4:3   |  |
| DMT Mode 85              | 1280x720 60Hz 16:9  |  |
| DMT Mode 35              | 1280x1024 60Hz 5:4  |  |
| DMT Mode 51              | 1600x1200 60Hz 4:3  |  |
| DMT Mode 82              | 1920x1080 60Hz 16:9 |  |

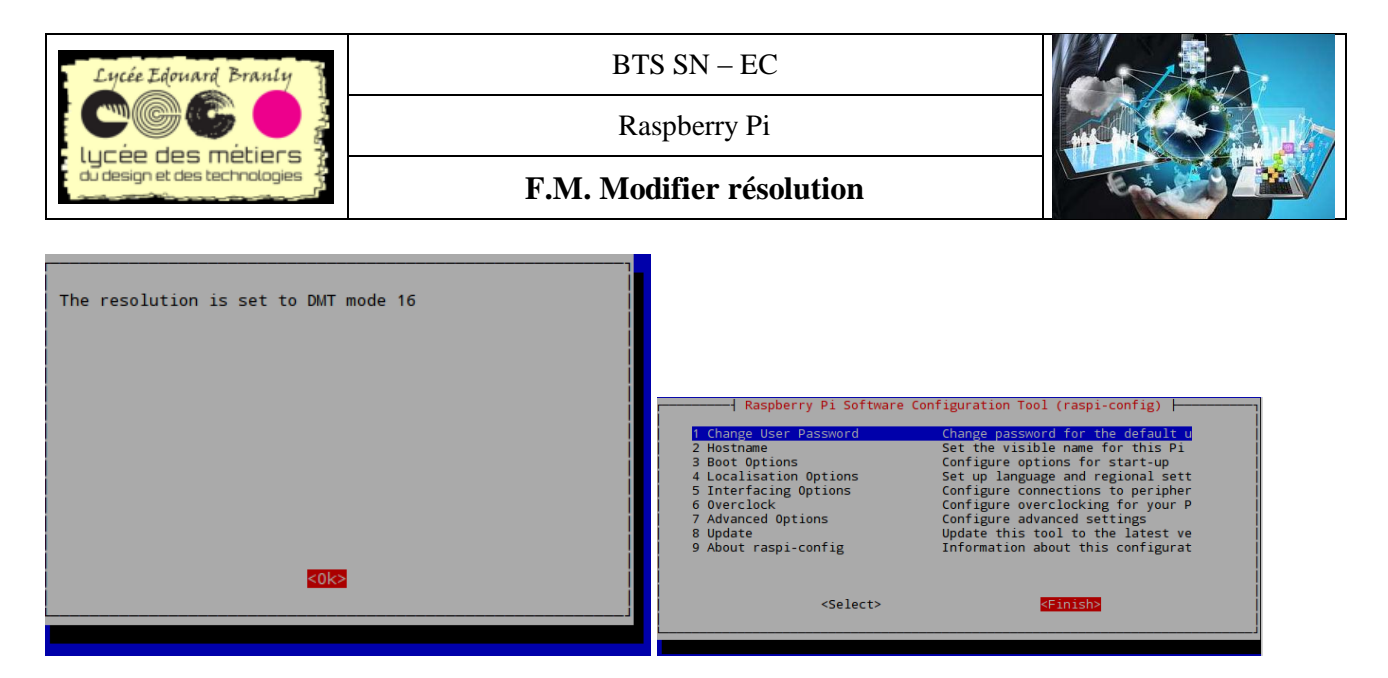

📾 Rebooter le RPi (si nécessaire consulter la FR adéquate)